# SA

## Overview

This instruction sheet describes the Agilent GC firmware update utility version 3.4 and how to use it. The version number appears in the screen name. Please read the entire sheet before beginning. The utility updates the following models of gas chromatograph (GC) or automatic liquid sampler (ALS).

| Model                       | Description                          | Firmware version |
|-----------------------------|--------------------------------------|------------------|
| G1530N or G1540N            | 6890N GC system                      | N.04.10          |
| G1530-62010 or G2630-66900  | LAN assembly                         | 04.7B2           |
| G2630A serial# ≤ US00003200 | 6850 Series gas chromatograph system | A.03.01          |
| G2630A serial# ≥ US10243001 | 6850 Series gas chromatograph system | A.04.01          |
| G2613A                      | 7683 Autoinjector module             | A.10.05          |
| G2614A serial# < USXXX14551 | 7683 Autosampler tray module         | A.01.02          |
| G2880A                      | 6850 Automatic Liquid Sampler        | A.10.05          |

This utility cannot be used to update firmware in the 7673 ALS models, G1512A or G1513A, and the G2612A. The G2613A Autoinjector modules must be plugged into the front or back connector and configured to the same inlet for the ALS update to be successful. The procedure takes about 1 hour including the download of the files from Agilent Technologies, Inc.'s website.

Methods, sequences, and service counters stored on the GC are lost during a firmware update. **Do not interrupt** the firmware update during the process. **Do not disconnect** any cabling or power off the instruments during the process. There is a very short period, less than 1 second, when the GC main printed-circuit board could be damaged and loose its ability to restart.

**Record on page 6:** If your GC controller or software uses an RS-232 connection, record the RS-232 settings. If it uses LAN, record the network settings. To read these settings from a 6890N, press Options and select Communications from the keyboard.

**Operating system:** Requires your computer to have one of the following Microsoft<sup>®</sup> Windows<sup>®</sup> operating systems: 95, 98, NT, or 2000.

| GC Firmware Update (I                                                  | LAN) 2.5                                                                                       |                                    | LAN connections                                                                                                    |
|------------------------------------------------------------------------|------------------------------------------------------------------------------------------------|------------------------------------|----------------------------------------------------------------------------------------------------|
| Instrument Select<br>Instrument Name<br>or IP Address:                 | 130.30.248.107                                                                                 | Disconnect                         | In most cases, you can use the LAN connection that you already have. If you                                                                                                    |
| Instrument Status                                                      |                                                                                                |                                    | are connecting the computer directly to the                                                                                                    |
| Communication<br>Status                                                | TCP Client State = Connected<br>130.30.248.107                                                 | Agilent 6890 GC<br>Version N.04.02 | GC, use part number 5183-4649,<br>crossover ethertwist cable.                                                                                                    |
| Identify =                                                             | HP 6890 GC REV N.04.02                                                                         | Power on successful                | Updating with a LAN connection takes<br>less time than an RS-232 connection                                                                                                    |
| Serial Number =                                                        | U500023730                                                                                     | Not Ready Run                      | iess time than an RG-232 connection.                                                                                                    |
| Serial Number =                                                        | US00023730                                                                                     | Not Roady Ree                      | _ Serial port connections                                                                                                    |
| Serial Number =<br>GC Firmware Update (t<br>Instrument Serial<br>COM1: | US00023730<br>Serial) 2.5<br>Communication<br>9600 Baud No Handshakir                          | NorReady Rem                       | Serial port connections<br>If you are using RS-232 serial<br>communications, the computer and GC<br>port settings must be set to <b>9600</b> baud and                                                                                                    |
| Serial Number =                                                        | US00023730<br>Serial) 2.5<br>Communication<br>9600 Baud No Handshakir<br>COM State = Connected | NorReady     Res                   | Serial port connections<br>If you are using RS-232 serial<br>communications, the computer and GC<br>port settings must be set to 9600 baud and<br>Flow control or handshake to None.<br>Use a null modem cable or cable part<br>number G1530 60600 to connect the |

Using Agilent GC firmware update utility 3.4; revision date 20 Dec 02 Copyright © 2002, Agilent Technologies, Inc.

## Downloading and installing the files

If you have internet access, the GC firmware update utility and the necessary firmware files are available on Agilent Technologies, Inc. website at <u>http://www.chem.agilent.com/Scripts/cag\_techsupport.asp</u>.

| Address  Address  Ad                                                                                                    | Accord a billion of the local of the local o | ntes Chamilton (Chamilton)<br>ntes Chamilton (Chamilton)<br>attent Chamilton (Macros)<br>ms & Patches<br>amunde, and patches,<br>emiliation • (Clock) EMD<br>listen • Enden Chemistry<br>Data destarn •<br>Acta destarn •<br>Acta destarn •<br>Acta destarn •<br>Acta destarn •<br>Caselfare Electrophoreals • UN-Vision<br>(Caselfare Electrophoreals • UN-Vision)                                                                                                    |                                                                                                    | <ol> <li>Navigate to the Technical Support<br/>page.</li> <li>Click on the GC &amp; GC/MS<br/>Firmware link.</li> </ol>                                                                                                    |
|----------------------------------------------------------------------------------------------------|----------------------------------------------------------------------------------------------------|----------------------------------------------------------------------------------------------------|----------------------------------------------------------------------------------------------------|----------------------------------------------------------------------------------------------------|
| Download firmware for th                                                                                                    | e Agilent 6890N and<br>FOR AGILENT 6890N<br>THAT MAY INCL                                                                                                    | d 6850 GC Systems.<br>I and 6850 GC SYSTEMS<br>LUDE ALS MODULE                                                                                                    | 3.<br>4.                                                                                                    | Scroll down to the section titled<br>Download firmware for Agilent 6890<br>and 6850 GC systems.<br>Click on the link to download the file,<br>GCfwxx.exe to your computer.                                                                                                    |
| Name       ▲         Image: GCFw33.pdf       40         GCUpda1.CAB       1,28         GCUpda2.CAB       1,42         GCUpda3.CAB       40         Setup.exe       13         Image: SETUP.LST       5                                                                                                    | Size Type<br>O4 KB Adobe Ac<br>32 KB Cabinet File<br>24 KB Cabinet File<br>03 KB Cabinet File<br>37 KB Application<br>6 KB LST File                                                                                                    | Modified<br>12/10/2002 4:01 PM<br>12/10/2002 3:13 PM<br>12/10/2002 3:13 PM<br>12/10/2002 3:13 PM<br>3/25/1999 11:00 PM<br>12/10/2002 3:13 PM                                                                                                    |                                                                                                    | <ol> <li>Double-click on the GCfwxx.exe<br/>file.</li> <li>It will self-extract to a subdirectory<br/>called GCfwxx in the TEMP<br/>directory.</li> <li>To load the utility onto another<br/>computer, move all of the files<br/>onto the lab computer.</li> <li>NOTE: If you are using diskettes, place<br/>GCUpda2.CAB and GCUpda3.CAB on<br/>diskettes labeled Disk 2 and Disk 3.</li> <li>Place the other files on a diskette<br/>labeled Disk 1.</li> </ol> |
| File Edit Vees Pavorities T<br>Address C/Program Files/SC Up<br>Folders X<br>Growter File<br>Generation S<br>Generation S<br>Ge | took Help<br>dote                                                                                                    | Image         Type         Hodfred           40         Text Document         \$/18/2000 11/10           40         Text Document         \$/18/2000 12/00           405         Text Document         \$/4/2000 12/00           405         Text Document         \$/4/2000 12/00           405         Text Document         \$/4/2000 12/00           405         Application         \$/2/10/2002 2+42           405         Application         \$/10/2002 9+22           405         Application         \$/10/2000 2+42           405         Application         \$/10/2000 2+42           405         Application         \$/10/2000 2+42           405         Application         \$/10/2000 4-55           405         Text Document         \$/10/18/2000 2+32           405         Text Document         \$/1/2/2000 10           405         Text Document         \$/1/2/2000 10           405         Application         \$/10/18/2000 10           405         Application         \$/10/18/2000 10           405         Application         \$/10/18/2000 10           405         Application         \$/10/18/2000 10           405         Applicatiocument         \$/10/18/2000 10 <tr< td=""><td>29% Gg<br/>29% Gg<br/>29% Gg<br/>29%<br/>29%<br/>29%<br/>29%<br/>29%<br/>20%<br/>20%<br/>20%<br/>20%<br/>20%<br/>20%<br/>20%<br/>20%<br/>20%<br/>20</td><td><ol> <li>B. Double-click on the setup icon and follow the directions.</li> <li>Follow the directions that appear on the screen.</li> <li>This completes the download and setup procedure.</li> <li>NOTE: If the files are on diskettes, place Disk 1 into the drive and double-click on setup.exe.</li> </ol></td></tr<> | 29% Gg<br>29% Gg<br>29% Gg<br>29%<br>29%<br>29%<br>29%<br>29%<br>20%<br>20%<br>20%<br>20%<br>20%<br>20%<br>20%<br>20%<br>20%<br>20 | <ol> <li>B. Double-click on the setup icon and follow the directions.</li> <li>Follow the directions that appear on the screen.</li> <li>This completes the download and setup procedure.</li> <li>NOTE: If the files are on diskettes, place Disk 1 into the drive and double-click on setup.exe.</li> </ol>                                                                                                    |

Using Agilent GC firmware update utility 3.4; revision date 20 Dec 02 Copyright © 2002, Agilent Technologies, Inc.

## Updating firmware

The following example of using the utility is based on updating firmware for a G1530N and 7683 ALS using LAN communication. The RS-232 version is same except for the connection step.

NOTE: Close the GC control software, before launching the update utility. For example, close the G2702AA ChemStation software.

| Accessories       Image: WinZip         Agilent GC Firmware Update       Agilent Technologies GC Firmware         Image: COE Apps       Image: WinZip                                                                                                    | <b>Update Utility</b> 1. From the Start button, select the program group and program.                                                                                                    |
|----------------------------------------------------------------------------------------------------|----------------------------------------------------------------------------------------------------|
| S. Agilent Technologies - Firmware Update Utility 3.2  Update Firmware Using Network Interface Update Firmware Using Serial Interface Cancel Help                                                                                                    | elect either LAN or RS-232 communications.                                                                                                    |
| S. GC Firmware Update (LAN) 3.2     Instrument Selection   Instrument Name   or IP Address:     130.30.248.107     Disconnect     Instrument Status   Communication   Status     Identify =   HP 6890 GC REV N.04.08   Serial Number =   US00023730     MorRody     Agilent 6890 GC   Version N.04.08   Power on successful     Serial Number =   US00023730     MorRody     Als Firmware   Controller Firmware:   G2613 A.10.05   Update Injector to A.10.05   Tray Firmware:   G2614 A.01.02 | <ul> <li>3. Enter the IP address of the GC and click on Connect.</li> <li>This screen shows the result of a successful connection. It reports the type of GC, serial number, and what appears on the display of the GC. Be sure this is the GC that you want to update.</li> <li>4. To update the firmware for the ALS modules, click on the ALS Firmware button. The screen shows the installed ALS modules on this GC and compares the firmware of each with the firmware you downloaded.</li> <li>5. Click on the Update button if the version number on the button is greater than the number read from you GC.</li> </ul> |
| ALS Firmware     GC Firmware     GC Settings     Exception Log     Help       GC Firmware     Current GC Firmware     Update to N.04.07     Update LAN       Firmware     Firmware     Firmware       Notes:     Image: Set Set Set Set Set Set Set Set Set Set                                                                                                    | 6. To update the firmware for the GC, click on GC Firmware. If the Update LAN button is visible, click on it to update the LAN assembly's firmware. This update should be done first and takes a few seconds.                                                                                                    |

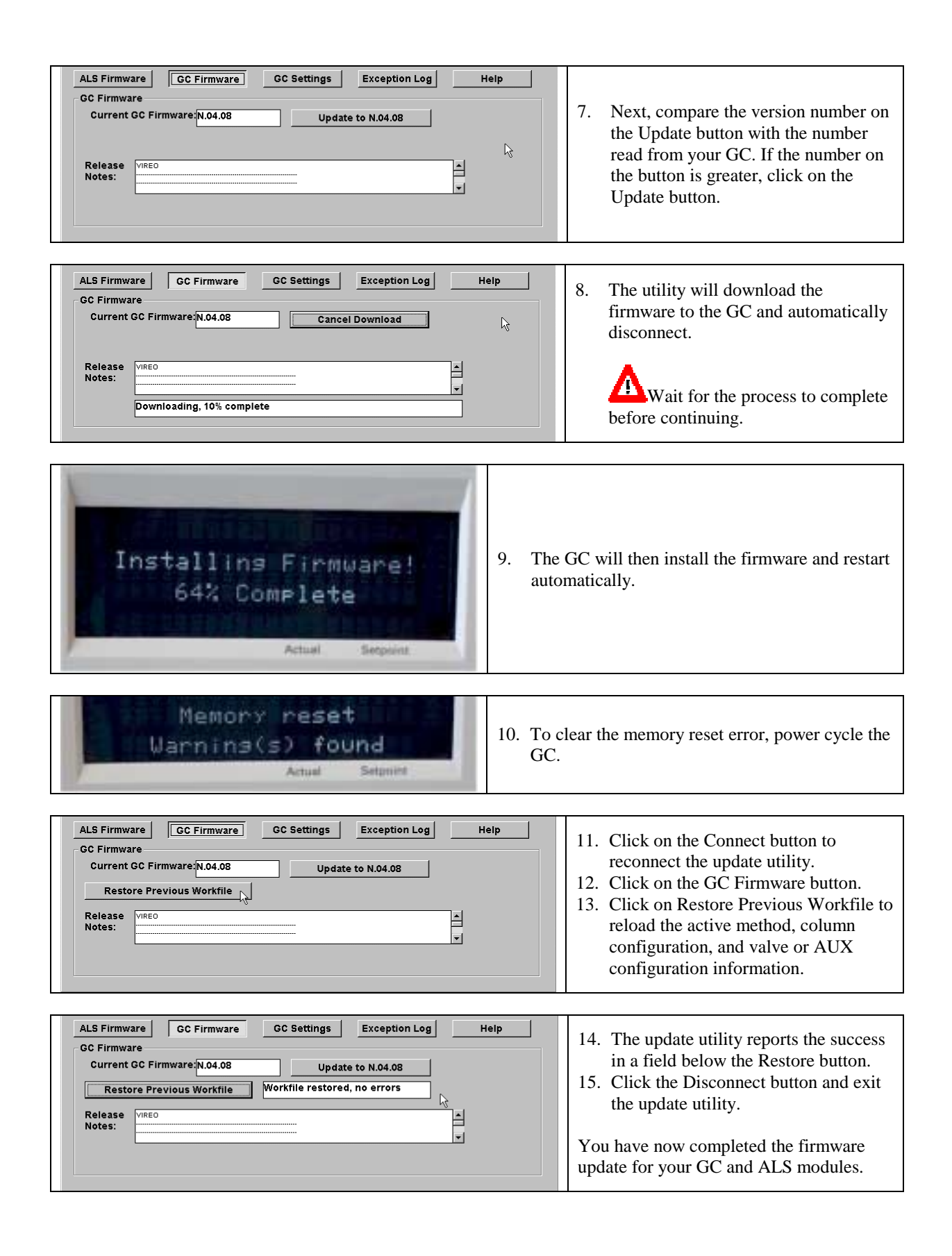

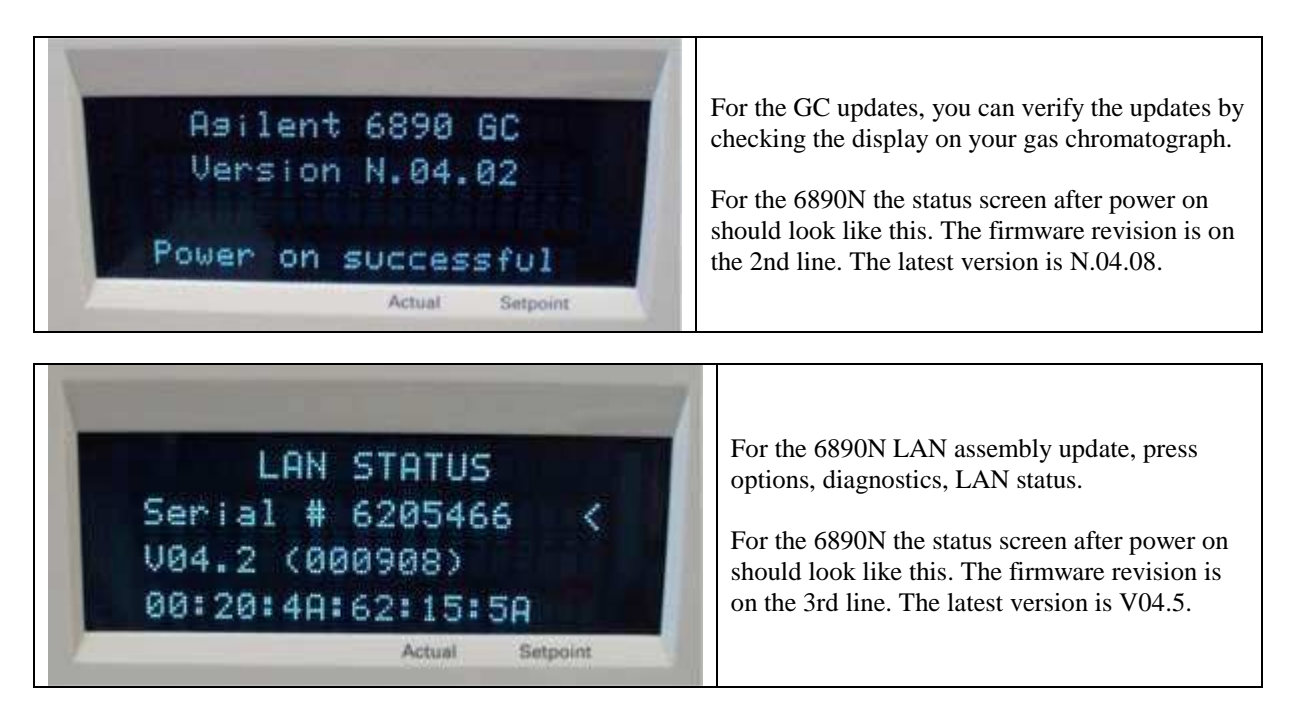

#### **Additional notes**

During the firmware update, the RS-232 settings are returned to the factory defaults. If your GC controller uses an RS-232 connection and the baud rate and the controller uses something other than the defaults, you will have to re-enter your settings.

| Setting        | Default | Your settings |
|----------------|---------|---------------|
| Baud rate      | 9600    |               |
| Handshake      | None    |               |
| Parity         | None    |               |
| Data bits      | 8       |               |
| Stop bit       | 1       |               |
| End of command | LF      |               |

Record network information for your GC, serial number:

| IP: IP address  |  |
|-----------------|--|
| GW: Gateway     |  |
| SM: Subnet mask |  |

### **Previous Workfile**

|   |                 |          |      |               |                  | When you update firmware on a            |
|---|-----------------|----------|------|---------------|------------------|------------------------------------------|
| 1 | El rev_rignie   |          | IND  | Leve Docament | 11721700 11.41   | 6200N  or  6250 the utility serves       |
|   | BOM EOS asc     | - 4      | 62KB | ASC File      | 11/21/00/11:39   | 08901 of 0830, the utility saves         |
|   |                 |          |      | 100 51        |                  | information from the GC as a file into   |
|   | BUM_VIREU.asc   | 6        | 88KB | ASCIFIE       | 9/28/01 10:34 AM | the GCupdate subdirectory on your        |
|   | 🗐 St6unst       |          | 5KB  | Text Document | 10/2/01 2:04 PM  | computer The file's name is the serial   |
|   |                 |          | 2VP  | MTH File      | 10/2/01 2/52 PM  | computer. The file s hand is the serial  |
|   | C500024052.1111 | $\nabla$ | 200  | MITHIE        | 1072701 2.32 FM  | number of the GC with .mth               |
|   | 🗒 Vir_Info      | 45       | ЗКВ  | Text Document | 9/28/01 10:37 AM | extension. This file contains the active |
|   | 🗒 Vir Name      |          | 1KB  | Text Document | 9/28/01 10:32 AM | method, the column configuration, and    |
| 1 |                 |          |      |               |                  | the AUX and Valve configuration.         |

Using Agilent GC firmware update utility 3.4; revision date 20 Dec 02 Copyright © 2002, Agilent Technologies, Inc.

## Viewing or printing the Exception Log

The exception log records error messages. The errors can sometimes help service representatives troubleshoot problems. The following example shows the firmware update and the memory reset error that occurred during the restart.

| ALS Firmware GC Firmware GC Settings Exception Log Help Exception Log Read Exception Log Save Log as file US00024592.txt Print Log 11 "Back detector" 050200 044155 2000024312                            | 1. | To view or print a list of exceptions associated with the GC, click on                                            |
|----------------------------------------------------------------------------------------------------|----|----------------------------------------------------------------------------------------------------|
| 11, Back detector",050200,044750,3040956,13<br>8, "Front detector",050200,044750,3040956,13<br>11,"Back detector",130300,223937,6301535,16<br>146,"Memory reset, FW = N.04.07",290300,025130,6673400,16 ✓ | 2. | Exception Log.<br>Print or save the file. The file is<br>saved to the subdirectory c:\Program<br>Files\GC Update. |

## Loading GC settings

If you have to replace the main printed-circuit board of the GC, the GC Settings feature can help you re-enter basic information back into the firmware of the GC. If your re-enter the IP address either through LAN or RS-232, the network information will not take affect until you power cycle the GC.

There are various oven type settings. On the 6890N models, the settings are associated with the speed of the oven. On the 6850 models, they are associated with the supply voltage. Check the power supply label on the back of the instrument to make sure of the correct setting.

| 6850: G2630A                                                 | 6890N: G1530N and G1540N |  |  |
|--------------------------------------------------------------|--------------------------|--|--|
| 0 - 100 volt, $1 - 120$ volt, $2 - 220$ volt, $3 - 240$ volt | 0 – fast, 1 – regular    |  |  |

If you updated the firmware prior to replacing the main printed-circuit board, you can also restore the previous workfile that includes set points plus column, valve, and AUX configuration.

## Troubleshooting notes

1. You updated the LAN firmware, but the version number on the display did not change.

For the GC to display the version of the LAN firmware, it must go through a reboot or power cycle. In the instructions, we assume that you update the LAN firmware first, update the GC firmware next, and finish with a power cycle.

2. You loaded the utility on your PC. After step 2 when you select LAN or RS-232, you get a print error message.

You need to have a printer setup for your PC. Please add a printer using the Printers control panel and try again. You do not have to have printer hardware attached.